Az alábbi feladatok középszintű érettségi példák. A megoldáshoz szükséges fájlok a /mnt/tanulo/\_INFO/forraások/html mappában találhatók. Megoldásodat e-mail-ben várom, melynek közönséges böngészővel megjeleníthetőnek kell lennie (nincs java, php,...).

# 1. Lepke

Készítsen weblapot a nappali és az éjjeli lepkék bemutatására a következő leírás szerint! Készítse el a *nappali.html* állományt, és módosítsa a források között megtalálható *ejjeli.html* fájlt! Az oldalak szövegét a *szoveg.txt* állományban találja. A feladat megoldásához szükséges képek: *hatter.jpg*, *k1.jpg*, *k2.jpg*, *k3.jpg*, *jel.gif*. 1. Először a *nappali.html* oldalt készítse el! Az oldal háttérszíne DarkSlateGray (#2F4F4F kódú szín).

2. A cím, "Nappali vagy éjjeli lepke?", egyes szintű címsor, fehér színű és középre igazított. A böngésző keretén megjelenő cím szövege is ez.

3. Az oldal váza, a mintának megfelelően egy táblázat. A táblázat 640 pont széles, középre igazított, szegély nélküli és a háttérképe a *hatter.jpg*. Annyi sort és oszlopot állítson be, hogy a kép és a szöveg elrendezése a mintának megfelelő legyen! Állítson 5-5 pontos cellatávolságot és cellamargót (a szöveg távolságát a cella szélétől)!

4. A "A nappali lepke jellemzői" alcím kettes szintű címsor. Az oldal többi karaktere az alapértelmezettnél nagyobb méretű legyen!

5. Szúrja be a két lepke képét 1 pontos kerettel (*k1.jpg* és *k2.jpg*) és a *szoveg.txt*-ből a megfelelő szövegrészeket! Az elrendezést állítsa a mintának megfelelően!

6. Gépelje be "Az éjjeli lepkék" szöveget, alakítsa linkké, amely a módosítandó állományra mutasson (*ejjeli.html*)! A link, az aktív link és a látogatott link egyformán fekete színű legyen! Az így elkészített link elé szúrja be a *jel.gif* képet úgy, hogy egy sorban legyenek!
7. Módosítsa a félig kész *ejjeli.html* állományt! Az oldal szerkezetét adó táblázat, benne a szöveg és a címek készen vannak, azokon nem kell változtatni.

8. A táblázat háttérszínét állítsa DarkSlateGray-re (#2F4F4F kódú szín) és a szöveg színét fehérre (#FFFFFF kódú)!

9. Szúrja be a lepke képét 1 pontos kerettel (*k3. jpg*), és az elrendezést állítsa a mintának megfelelően!

10. Gépelje be "A nappali lepkék" szöveget a táblázat utolsó bekezdésébe, alakítsa linkké, amely az első állományra mutasson (*nappali.html*)! A link, az aktív link és a látogatott link egyformán fehér színű legyen! Az így elkészített link elé szúrja be a *jel.gif* képet úgy, hogy egy sorban legyenek!

#### Minta:

nappali.html

## Nappali vagy éjjeli lepke?

#### Az éjjeli lepke jellemzői

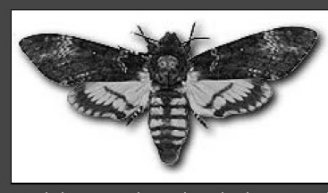

Az éjjeli lepkék olyan változatosak, hogy nehéz általános leírást adni róluk. Sok közülük nappal is repül. Csápjuk általában fonalas vagy fésűs és hiányzik róla a bunkó.

Többségüknek elülső és hátulsó szárnyát egy kapcsoló készülék fogja össze. Ennek felépítése többnyire olyan, hogy a hátsó szárny tövén elhelyezkedő egy vagy több akasztótüske az elülső szárnyon levő akasztóba kapaszkodik bele. A hímeknek egyetlen erőteljes, a nőstényeknek pedig számos, vékony akasztótüskéje van.

### A nappali lepkék

ejjeli.html

# Nappali vagy éjjeli lepke?

#### A nappali lepke jellemzői

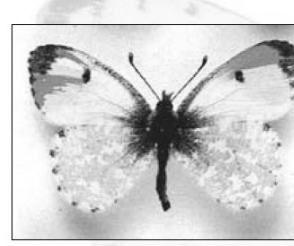

A nappali lepkék felismerhetők arról, hogy napközben aktívak, általában élénk színűek, csápjuk bunkós, és nyugalomban a szárnyukat hátuk fölött összecsukva tartják.

A nappali lepkék hátsó szárnyának töve kiszélesedő, megerősített, és repülés közben alátámasztja az elülső szárnyat.

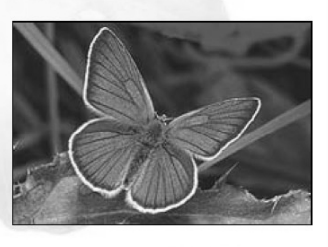

<sup>SS</sup> <u>Az éjjeli lepkék</u>

A képek forrása: http://www.pwbelg.clara.net/aberrations/abs.html

### 2. Török dámajáték

Készítsen weblapot a *török dáma* társasjáték bemutatására a következő leírás szerint!

• Hozzon létre egy állományt, amelynek neve legyen *dama.html*!

• Az oldal szövegét a *szoveg.txt* állományban találja.

• A feladat megoldásához szükséges képek: jatek.jpg, konyv.jpg, t1.gif és t2.gif.

*A megoldás során figyeljen arra, hogy a hivatkozások más környezetben is működjenek!* 1. Az oldal háttérszíne *indigo* (#4B0082 kódú szín) és a szövegszín *black* (#000000 kódú szín) kivétel, ha egy szövegegységre ettől eltérőt ad meg a feladat.

2. A cím, "Török dámajáték", egyes szintű címsor, *lightskyblue* (#87CEFA kód) színű és középre igazított. A böngésző keretén megjelenő cím szövege is ez legyen!

3. Az oldal többi részének váza, a mintának megfelelő táblázattal készüljön! A táblázat 80% széles, középre igazított, 1 pontos szegélyű és a háttérszíne *lightskyblue* (#87CEFA kódú szín).

4. A táblázat első sorában a bal oldali cellába helyezze el a *jatek.jpg* képet 1 pont vastagon keretezve! A jobb oldali cellába illessze be a megfelelő szöveget a *szoveg.txt* állományból és a mintának megfelelően tördelje bekezdésekre!

5. A "Kétszemélyes játék" kettes szintű címsor stílusú.

6. A "Forrás: Zdzisław Nowak: A malomtól a góig" szöveget alakítsa linkké, amely a *konyv.jpg* képre mutasson!

7. Az alsó cellában a játék szabályai olvashatók. A szabályokat felsorolással tagolja a mintának megfelelő 4 pontba!

8. A mintának megfelelően, a játékszabályok után a képek az induló felállást és egy lépést mutatnak a táblán. A *t1.gif* és a *t2.gif* képállományokat szúrja be úgy egy keret nélküli táblázatba, hogy azok egymás mellett szimmetrikusan jelenjenek meg!

#### Minta: dama.html

## Török dámajáték

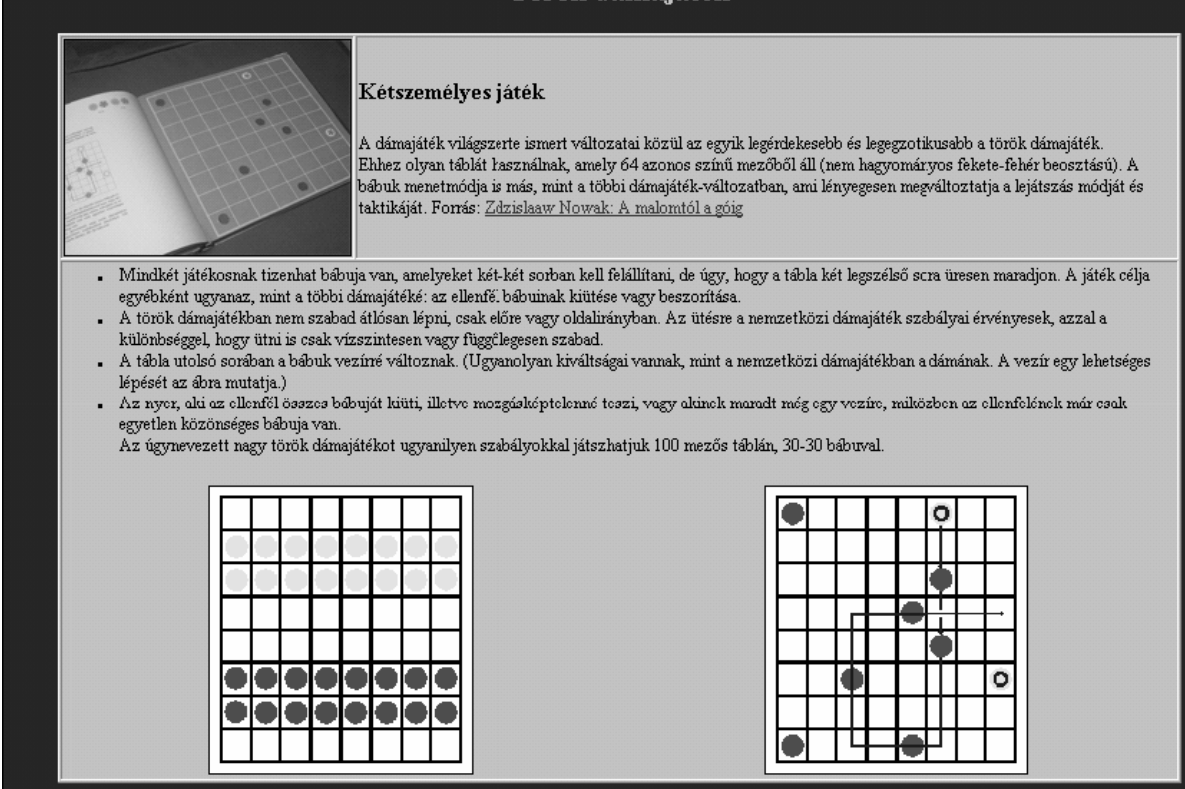

## 3. Halma

Készítsen weblapot a *halma* társasjáték bemutatására a következő leírás szerint! Hozzon létre egy állományt, amelynek neve legyen *halma.html*!

Az oldal szövegét a *halmaforras.txt* állományban találja.

A feladat megoldásához szükséges képek: babu.jpg, halma.gif, halmaugr.gif.

1. Az oldal háttérszíne indianred (#CD5C5C kódú szín).

2. A cím ("Halma") egyes szintű címsor legyen középre igazítva! A böngésző keretén megjelenő

cím szövege is ez legyen!

3. Az oldal többi részének váza, a mintának megfelelően táblázattal készüljön! A táblázat

80% széles, középre igazított, 1 pontos szegélyű és a háttérszíne darksalmon (#E9967A kódú szín) legyen!

4. A táblázat első sorában a bal oldali cellába helyezze el a *babu.jpg* képet középre, 1 pont

vastagon keretezve! A jobb oldali cellába illessze be a megfelelő szöveget a *halmaforras.txt* állományból (1–2. bekezdés)!

5. Az alsó cellában a játék szabályai olvashatók. Kettes szintű címsor stílusú "A játék szabályai:"

szöveg. A szabályokat felsorolással tagolja!

6. Az "Ugrani is szabad" szavakat alakítsa linkké, amely a *halmaugr.gif* képre mutasson!

7. A mintának megfelelően, a játékszabályok után a kép a kettő és a négy játékosú táblát

ábrázolja! A halma.gif képállományt szúrja be úgy, hogy az középen jelenjen meg!

### Minta a Halma feladathoz:

#### Halma.html

### Halma

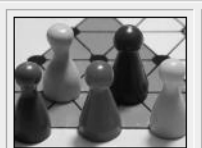

A társas halmajátékok lényege a helycsere, amikor az indulóállásból társunkat megelőzve, igyekszünk áttelepíteni bábuinkat ellenfelünk bábuinak helyére. A halma Nagy-Britanniában született, nem túl régen, úgy 1880 táján. Nagyon hamar népszerű lett

A haima Nagy-Bhtanniaban született, nem túl regen, ugy 1880 tajan. Nagyon hamar nepszerű le Európában, majd az egész világon. A halma az üldözéses játékok családjába tartozik.

#### A játék szabályai:

- A 10\*10 mezős táblán két játékos játszhat 15-15 bábuval, vagy négy játékos, egyenként 10-10-zel.
- A kétszemélyes játéknál a tábla két szemközti sarkában, a négyszemélyes játszmában a négy sarokban állítjuk fel a bábukat vagy korongokat.
- A játék célja, hogy a játékosok (mindkét változatban) elfoglalják a sajátjukkal szemközti sarkot.
- A játékosok állapodjanak meg, hogy milyen sorrendben következnek egymás után!
- Tetszés szerinti irányban (előre, hátra, jobbra, balra sorirányban vagy átlóirányban) bármelyik üres szomszédos mezőre léphetnek a bábuk: egy lépésben, egy bábu, egy pozíciót.
- Ugrani is szabad: mind a saját, mind az ellenfél bábuját átugorhatja a "lépő-haladó bábu" (de az ellenfél bábuit nem ütheti ki).
- Az nyer, akinek elsőként sikerül elfoglalnia a szemközt fekvő sarok indulási helyzetét.

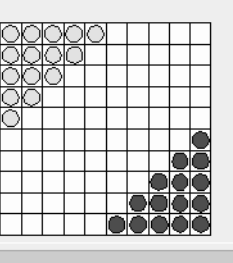

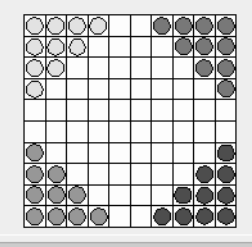

## 4. Az ősember

Készítsen weblapot az ősember leletek bemutatására a következő leírás szerint! Hozzon létre két állományt, amelyek neve legyen *osember.html* és *nean.html*!

Az oldalak szövegét az osforras.txt állományban találja egymás után.

A feladat megoldásához szükséges képek:

ember.jpg, neanderk.gif, rajz.jpg, bal\_nyil.gif.

1. Mind a két oldal háttérszíne moccasin (#FFE4B5 kódú szín) és a szöveg színe navy (#000080 kódú szín).

2. A cím – az egyiken "Az ősember", a másikon "A neandervölgyi ember" – egyes szintű címsor legyen, középre igazítva! A böngésző keretén megjelenő cím tartalma egyezzen meg az előzőekkel!

3. Az osember.html-ben a cím után helyezze el az ember.jpg képet középre, 1 pont vastagon

keretezve! Az oldalra beillesztendő két bekezdést az *osforras.txt* állományból veheti át.

4. Az első bekezdésben az "egy fosszilis csontvázat" szavakat alakítsa linkké, amely a másik

állományra, a *nean.html*-re mutasson!

5. A mintának megfelelően középre igazítva szúrja be a *rajz.jpg* képet, majd a második bekezdést balra igazítva helyezze el az oldalon!

6. A *nean.html*-ben a címet egy 400 pont széles, középre igazított vonallal emelje ki! 7. A vonal után egy 700 pont széles, keret nélküli, középre igazított táblázatot hozzon létre!

8. A bal oldali cellába a *neanderk.gif* képet, a jobb oldaliba az *osforras.txt* utolsó bekezdését helyezze!

9. Az oldal végére, balra helyezze el a *bal\_nyil.gif* képet, és alakítsa linkké, amellyel az *osember.html* lapra mehet át!

#### Minta Az ősember feladathoz:

osember.html

### Az ősember

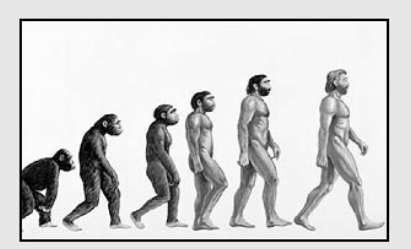

Amikor Ch. Darwin 1859-ben megjelentette A fajok eredete című munkáját, már tudott arról, hogy három évvel azelőtt Németországban találtak <u>egy fosszilis csontvázat</u>, amely egy jégkorszakban élt és a mai embernél "primitívebb" megjelenésű ember maradványa volt. Így a könyvében utalhatott arra, hogy az evolúció törvényszerűségei az emberre is vonatkoznak.

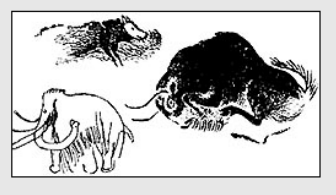

A XX. század első felében, a spanyolországi Altamira barlangban bukkantak rá a jégkorszakból fennmaradt első írásos ábrázolásokra. A barlang falait kiszínezett állatrajzok, bölények, vaddisznók, vadlovak festményei díszítették

#### nean.html

# A neandervölgyi ember

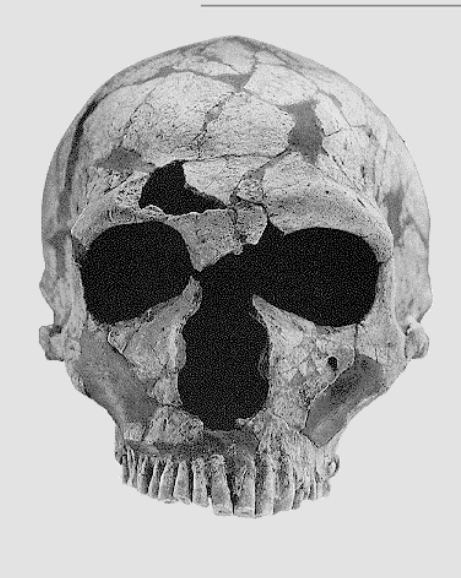

**300 ezer évvel ezelőtt** megjelent a neandervölgyinek nevezett ember. Ebben a korban már nemcsak Afrikában éltek ősemberek, hanem a hidegebb éghajlatú északibb területeken is. Az akkori ember testének méretei, köztük például az agytérfogat, meghaladták a mai ember méreteit. A homo erectus 150-160 cm-es magasságával szemben, a 2 m-es neandervölgyi óriásnak számít.

A felhasznált képek forrása:

rajz.jpg : http://www.sulinet.hu/tart/cikk/ea/0/9424/1 neanderk.gif : http://www.people.virginia.edu/~rjh9u/neander.html ember.jpg : http://www.sulinet.hu/tart/cikk/ad/0/9231/1